## Upgrading the protector or mobile agent to v8.7

Review the v8.7 Release Notes prior to upgrade

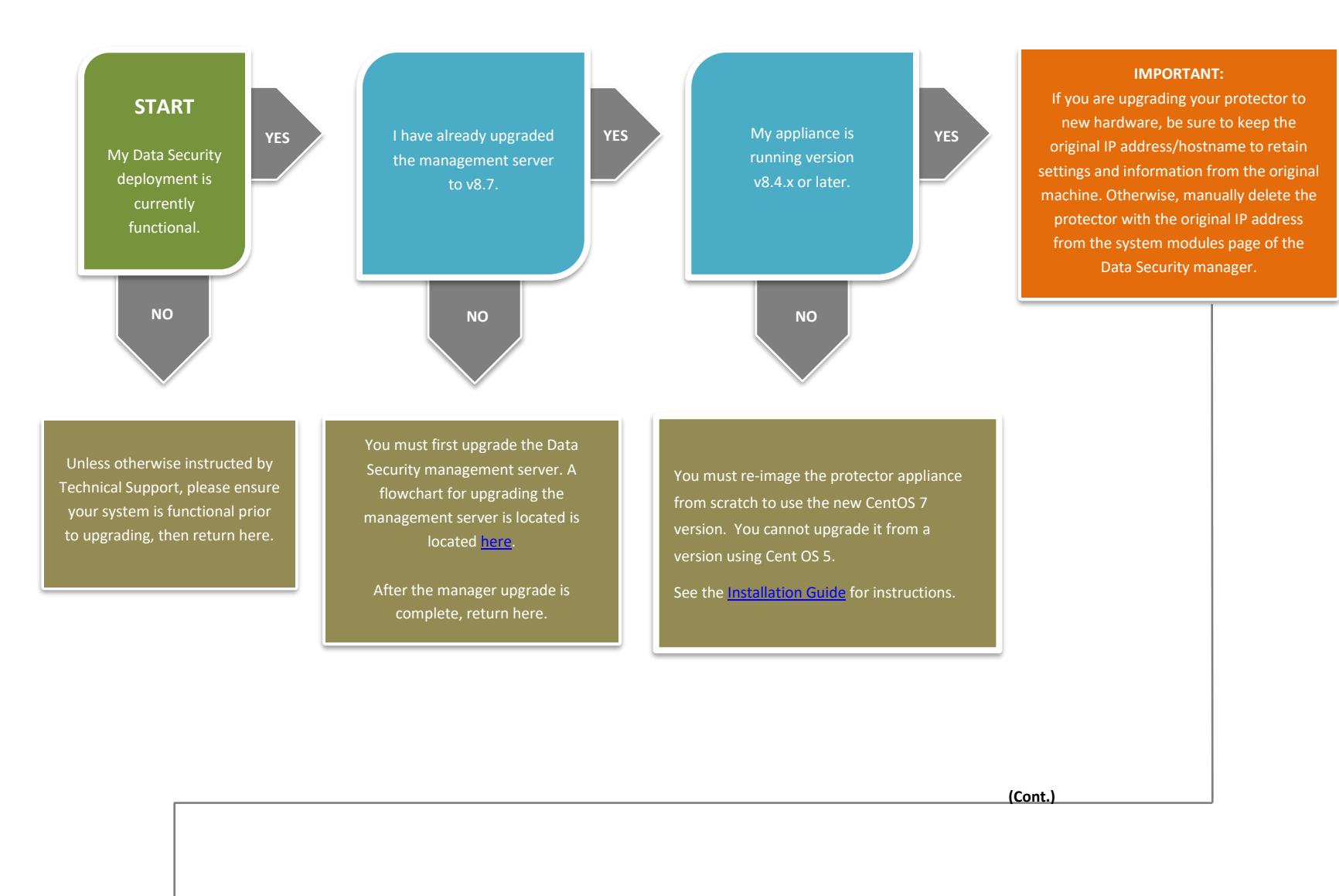

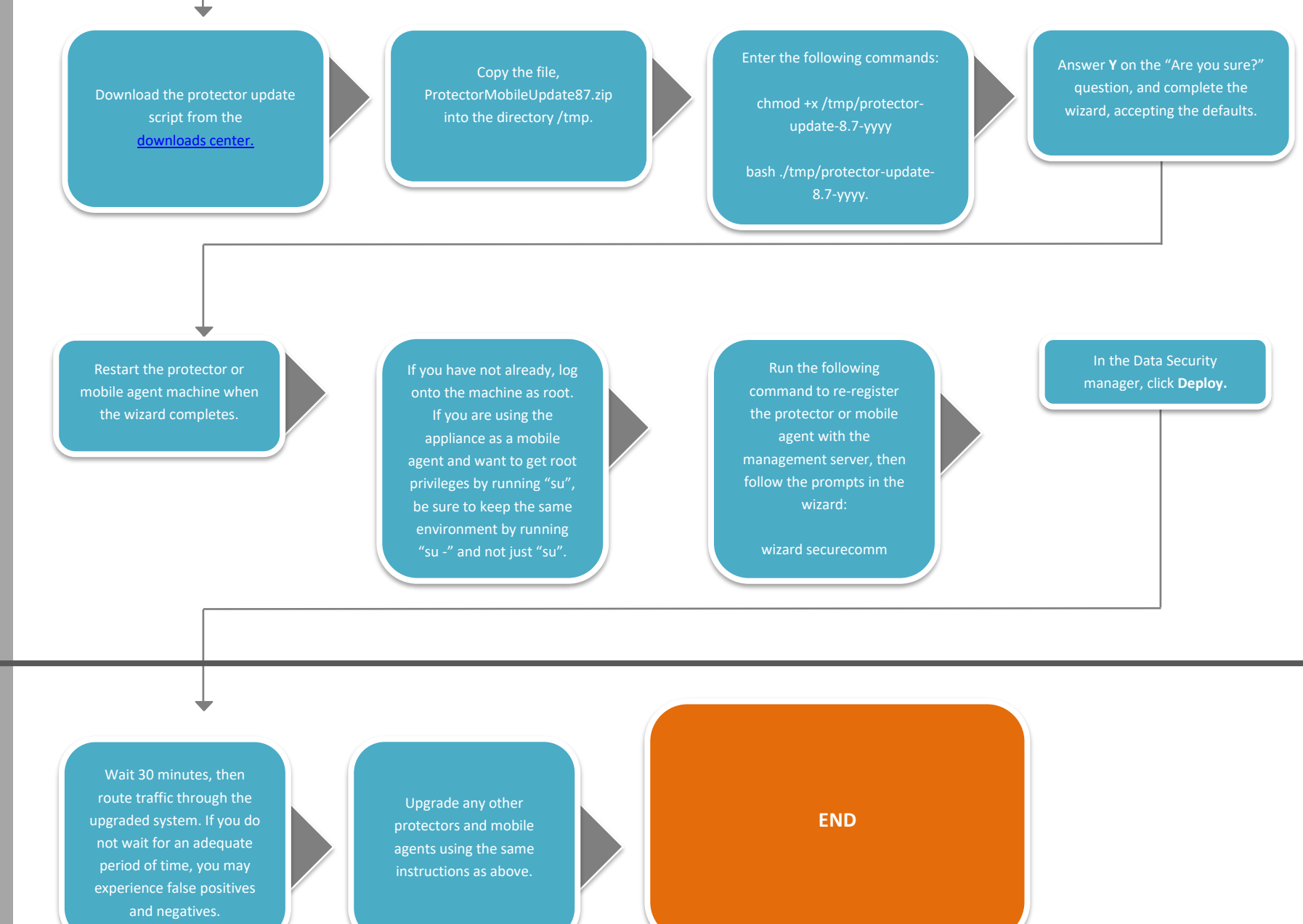